## Adding WMS OGC Services -QGIS

1. In the browser window **right-click** on WMS/WMTS and select **New Connection**.

This will load the Create a New WMS/WMTS Connection dialog box.

| Browser 🗗                    | ×  |
|------------------------------|----|
|                              |    |
| > 🙆 Home                     | ^  |
| > 🗋 A:\                      | 11 |
| > 🗋 C:\                      |    |
| > 🗋 D:\                      |    |
| > 🗋 E\                       |    |
| > 🗋 G:\                      |    |
| > 🗋 Y:\                      |    |
| > 🗋 Z:\                      |    |
| 🍄 GeoPackage                 |    |
| 🖉 SpatiaLite                 |    |
| 🖤 PostGIS                    |    |
| > 庵 MSSQL                    |    |
| > 🔵 Oracle                   |    |
| > 082 DB2                    |    |
|                              | 11 |
| > 🐨 XYZ Tiles New Connection |    |
| 😂 wcs                        |    |

2. Give your new WMS connection a name and type in the **URL** of the OGC WMS Service in URL text box. Click **OK**.

| <b>Q</b> Create a New WMS/WMTS Connection                                       | ? )    | × |
|---------------------------------------------------------------------------------|--------|---|
| Connection Details                                                              |        |   |
| Name Orthophotography                                                           |        | ] |
| URL https://services.spatialni.gov.uk                                           |        | ] |
| Authentication                                                                  |        |   |
| Configurations Basic                                                            |        |   |
| Choose or create an authentication configuration                                |        |   |
| No authentication 🗸 🖉 🖶                                                         |        |   |
| Configurations store encrypted credentials in the QGIS authentication database. |        |   |
| WMS/WMTS Options                                                                |        |   |
| Referer                                                                         |        |   |
| DPI-Mode all                                                                    | $\sim$ |   |
| Ignore GetMap/GetTile URI reported in capabilities                              |        |   |
| Ignore GetFeatureInfo URI reported in capabilities                              |        |   |
| ☐ Ignore axis orientation (WMS 1.3/WMTS)                                        |        |   |
| Invert axis orientation                                                         |        |   |
| Smooth pixmap transform                                                         |        |   |
| OK Cancel                                                                       | Help   |   |

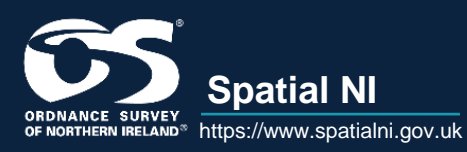

## Adding WMS OGC Services: QGIS

3. Expand the drop-down menus until you can see your required layer, **right-click** and select **Add selected layer(s) to Canvas** or you can drag and drop the layer on to the canvas or in to the layers window.

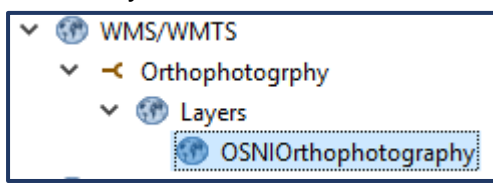

## Changing Coordinate System from WGS 84 to Irish Grid TM 65

A WMS server has a default coordinate system of WGS84 but does support a number of other coordinate systems. As the large majority of OSNI data uses the Irish Grid TM65 coordinate system you will likely want to change from WGS84 to TM65. To do this requires a few simple steps.

1. Right-click on your WMS Service & select Set CRS and then Set Layer CRS.

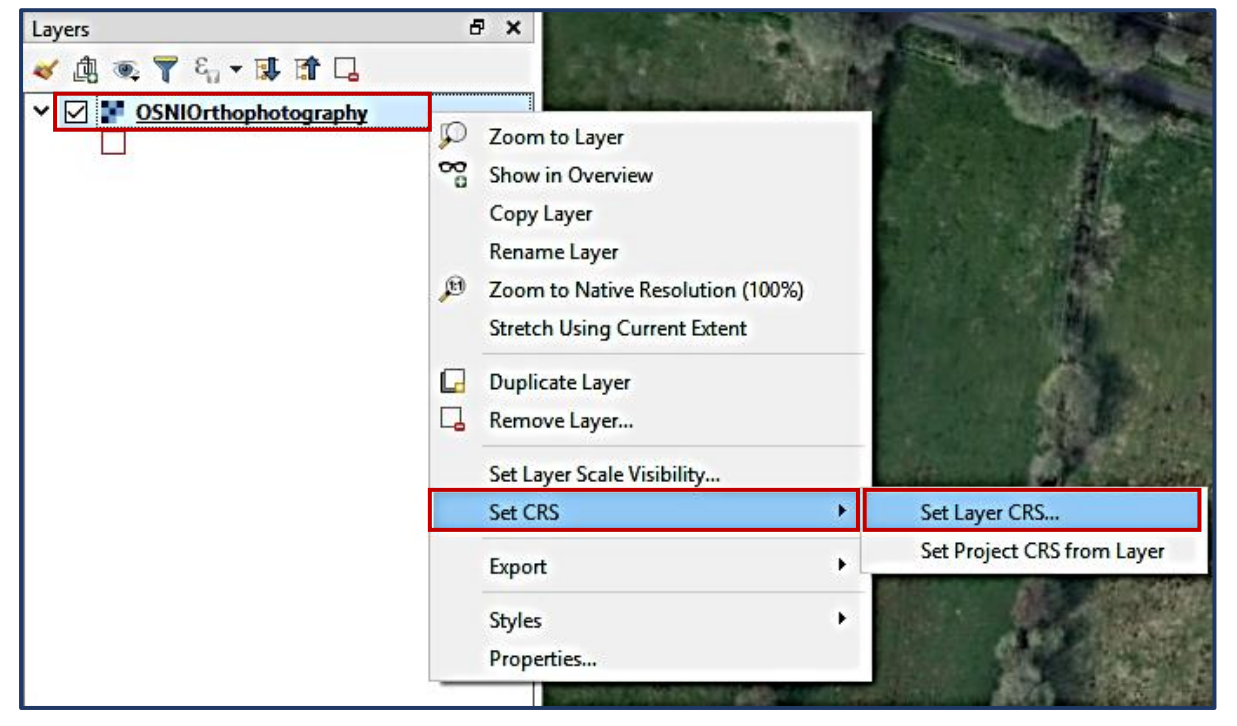

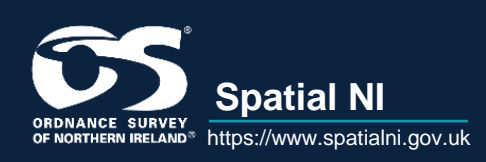

2. In the Coordinate Reference System Selector window search for Irish Grid in the Filter text box. Select TM65 / Irish Grid. Click OK.

| Q Coordinate Reference System Selector                                                                                                    |                                                                                 | ?          | ×           |
|----------------------------------------------------------------------------------------------------|---------------------------------------------------------------------------------|------------|-------------|
| Define this layer's coordinate reference s<br>This layer appears to have no projection specification. By de<br>of the project, but you may override this by selecting a diffe                                        | system:<br>fault, this layer will now have its projec<br>rent projection below. | tion set f | to that     |
| Filter 🔍 Irish Grid                                                                                                    |                                                                                 |            | $\times$    |
| Recently used coordinate reference systems                                                                                                    |                                                                                 |            |             |
| Coordinate Reference System                                                                                                    | Authority ID                                                                    |            |             |
| TM75 / Irish Grid                                                                                                    | EPSG:29903                                                                      |            |             |
| TM65 / Irish Grid                                                                                                    | EPSG:29902                                                                      |            |             |
| < Coordinate reference systems of the world Coordinate Deference System                                                                                                    | Hide de                                                                         | precate    | ><br>d CRSs |
|                                                                                                    | Autioncy ID                                                                     |            |             |
| Transverse Merseter                                                                                                    |                                                                                 |            |             |
| OSNI 1052 ( Jrick National Grid                                                                                                    | EBSC-20001                                                                      |            |             |
| TMEE ( Lish Calid                                                                                                    | EPS0:29901                                                                      |            | - 1         |
| Tivios / Irish Grid                                                                                                    | EP30:29902                                                                      | _          | × *         |
| <                                                                                                    |                                                                                 |            | >           |
| Selected CRS TM65 / Irish Grid                                                                                                    |                                                                                 |            |             |
| Extent: -10.56, 51.39, -5.93, 55.43<br>Proj4: +proj=tmerc +lat_0=53.5 +lon_0=-8 +k=1.000035<br>+x_0=200000 +y_0=250000 +ellps=mod_airy<br>+towgs84=482.5,-130.6,564.6,-1.042,-0.214,-0.631,8.15<br>+units=m +no_defs |                                                                                 | 2          |             |
|                                                                                                    | OK Cancel                                                                       | Н          | lelp        |

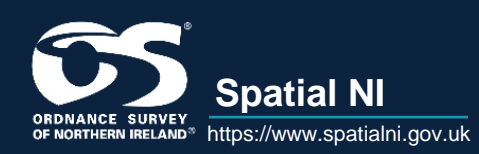

Adding WMS OGC Services: QGIS